### Leonard Valve Method of Configuration

#### **Preprogrammed BMS ProtoCessors**

#### Method of Configuration:

 Web-Configurator for interfacing the Valve to BACnet IP, BACnet MS/TP, Modbus TCP/IP, Modbus RTU, Metasys N2 and Ethernet/IP

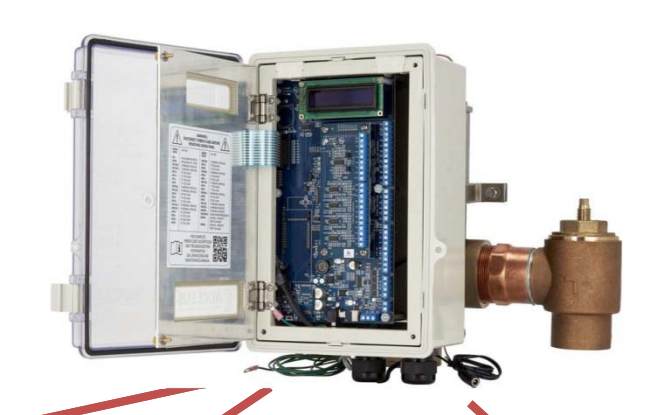

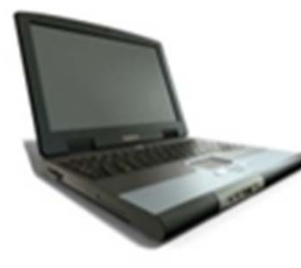

BACnet IP Modbus TCP/IP Ethernet/IP BACnet MS/TP Modbus RTU Metasys N2 RS-485

### **Questions You Must Ask Integrator**

#### • For BACnet MS/TP Networks:

- What is the BACnet MS/TP MAC address?
- What is BACnet Device Instance # being used?
- What is the baud rate on the BACnet MS/TP on RS485 network?

#### • For BACnet/IP Networks:

- What is BACnet Device Instance # being used?
- What network IP address should be used for the ProtoCessor?
- What subnet mask should be used for the ProtoCessor?
- What IP gateway should be used for the ProtoCessor?

#### • For Modbus TCP Networks:

- What network IP address should be used for the ProtoCessor?
- What subnet mask should be used for the ProtoCessor?
- What IP gateway should be used for the ProtoCessor?
- For Metasys N2 Networks:
  - What Metasys N2 device address should be used for the ProtoCessor?

#### • For Ethernet/IP Networks:

- What network IP address should be used for the ProtoCessor?
- What subnet mask should be used for the ProtoCessor?
- What IP gateway should be used for the ProtoCessor?

### Installation: 2 Nucleus

#### 1) Wiring

- If you are connecting to an Ethernet based BMS system (BACnet IP, Modbus TCP or Ethernet/IP), you will need to connect each Valve's Ethernet port to that network (most likely using a switch or router)
- You will need 2 IP addresses, one for each Valve
- You may also need a switch since you will need the PC to also communicate with each Valve using the Ethernet port
- If you are connecting to a serial based BMS system (BACnet MS/TP, Modbus RTU or Metasys N2), you need to daisy chain Valve 1 to Valve 2 to the BMS system as shown
- For BACnet MS/TP each Valve will need a MAC Address

#### 2) Run Web-Config

- Connect your PC to the Ethernet port of the 1<sup>st</sup> Valve
- Dynamically builds configuration for site installation
- Connect to the 2<sup>nd</sup> Valve and configure

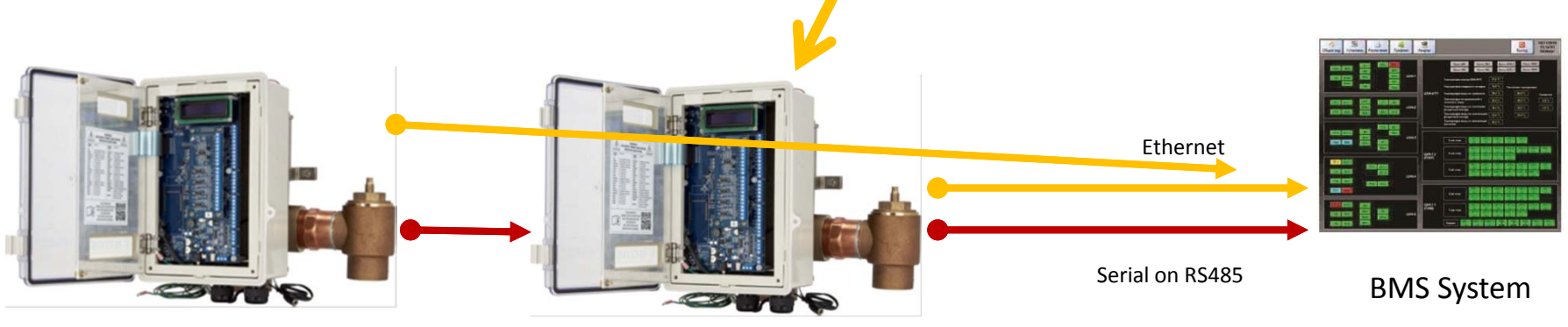

Serial on RS485

### Web Configuration

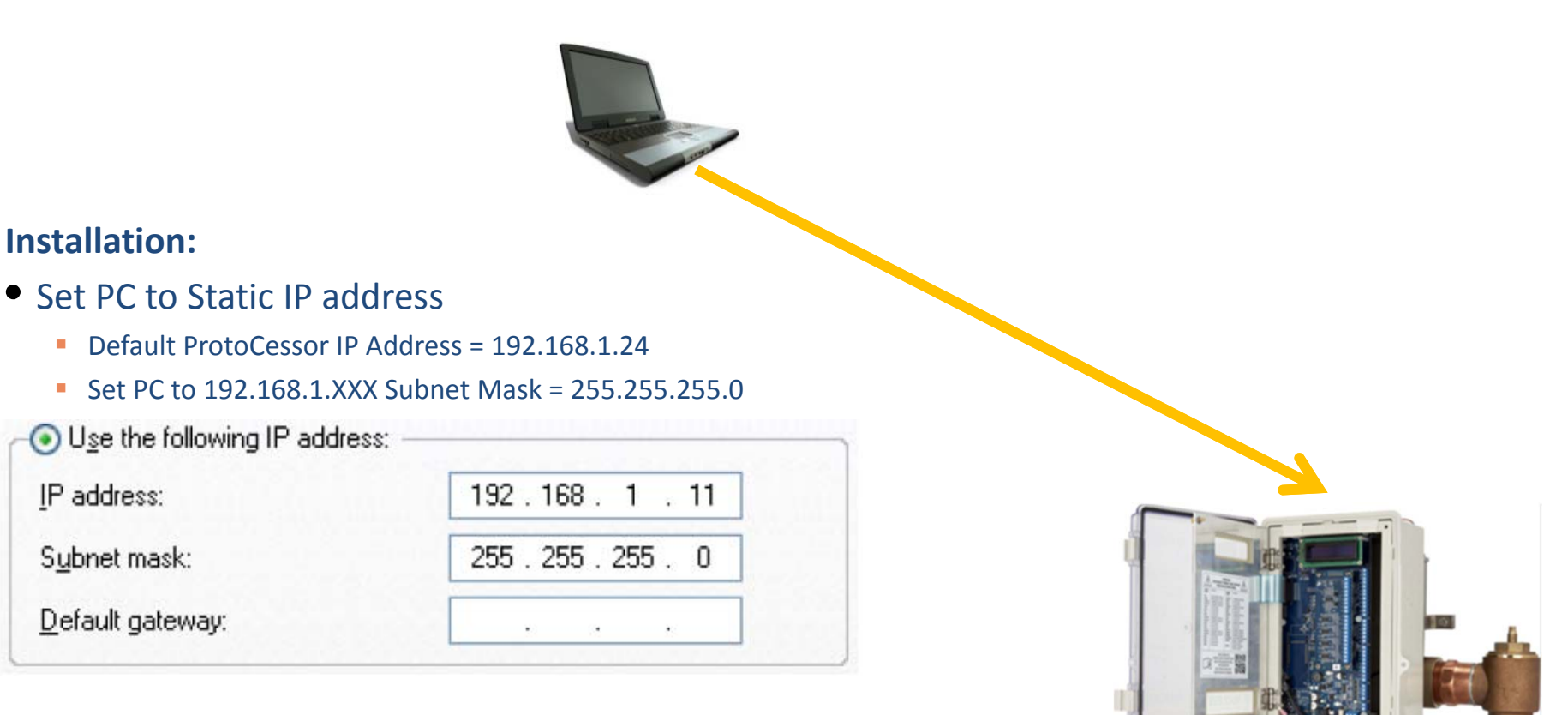

- Connect PC to Valve's Ethernet port
- Open up a browser and go to 192.168.1.24

### Setting The IP Address

- From the FS-GUI landing page, click on Setup, then select Network Settings
- Now you can change the IP Address and Netmask and Gateway if necessary
- Click System Restart

| Navigation                                                         | Network Settings                                                                                                    | 6                    |                    |  |
|--------------------------------------------------------------------|----------------------------------------------------------------------------------------------------|----------------------|--------------------|--|
| CN1145 Leonard Valve v2.00a<br>About                               | IP Settings                                                                                                    |                      |                    |  |
| File Transfer     Network Settings     Passwords     Time Settings | Note<br>Updated settings only take effect after a System Restart. If the IP Address is changed you will need to direct your browser to th<br>IP Address after the System Restart. |                      |                    |  |
| • User Messages                                                    |                                                                                                    | N1 IP Address        | 192.168.3.13       |  |
|                                                                    |                                                                                                    | N1 Netmask           | 255.255.255.0      |  |
|                                                                    |                                                                                                    | N1 DHCP Client State | DISABLED V         |  |
|                                                                    |                                                                                                    | Default Gateway      | 192.168.3.1        |  |
|                                                                    |                                                                                                    | Domain Name Server1  | 8.8.8.8            |  |
|                                                                    |                                                                                                    | Domain Name Server2  | 8.8.4.4            |  |
|                                                                    |                                                                                                    | Cancel               | Update IP Settings |  |
|                                                                    | MAC Address                                                                                                    |                      |                    |  |
|                                                                    | N1 MAC Address: 00:                                                                                                    | 50:4E:11:7C:F6       |                    |  |
|                                                                    |                                                                                                    |                      |                    |  |

## Web Configuration

### SMGsierra monitor

HELP (?)

**Network Settings** 

Web-Configurator:

is stored in the

**ProtoCessor** 

Config

#### **Configuration Parameters Parameter Description** The Valve must use Web-**Parameter Name** Value **Protocol Selector** Set to 1 for BACnet IP Set to 2 for BACnet MSTP The Profile for the Valve protocol select 4 Set to 3 for Metasys N2 Set to 4 for Modbus TCP/Modbus RTU Set to 5 for Ethernet IP Modbus RTU Baud Rate 9600 mod baud rate This sets the Modbus RTU baud rate. (9600/19200/38400/57600) **Modbus RTU Parity** This sets the Modbus RTU parity. None mod\_parity (None/Even/Odd) Modbus RTU Data Bits mod data bits This sets the Modbus RTU data bits. (7 or 8) Modbus RTU Stop Bits mod\_stop\_bits This sets the Modbus RTU stop bits. (1 or 2) Active profiles Nr Node ID Current profile Parameters

System Restart

**Diagnostics & Debugging** 

**Clear Profiles and Restart** 

# Leonard Valve Method of Configuration

#### **Preprogrammed BMS ProtoCessors**

### **1 Method of Configuration:**

- Web-Configurator
- But first, the ProtoCessor is installed in the Valve control at the factory

| Port Setting | Device |
|--------------|--------|
| Protocol     | PSP    |
| Baud Rate    | 9600   |
| Parity       | None   |
| Data Bits    | 8      |
| Stop Bits    | 1      |

#### **Run Web-Config**

- This is the Web Config landing page
- Login default username is "admin"
- Default password is "admin"

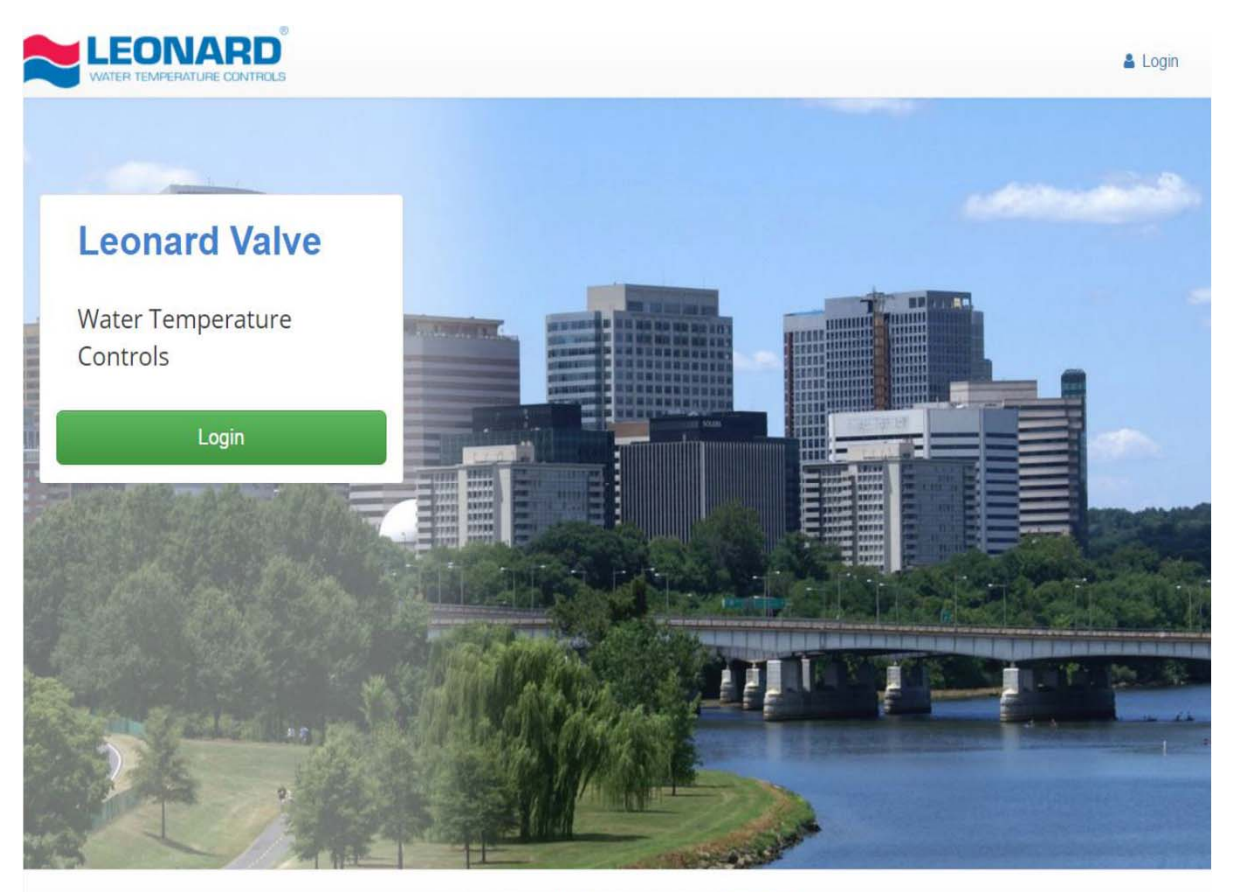

Leonard Valve 2017 All Rights Reserved - Diagnostics

- This is the Web App landing page
- Click on Configure on the left
- Then click the Profiles Configuration button

| Sensors |          |                 |                              |                                       |
|---------|----------|-----------------|------------------------------|---------------------------------------|
| ddress  | Location | TempOut         | TempHotin                    |                                       |
|         |          | 0               | 0                            |                                       |
|         |          |                 |                              |                                       |
|         | ddress   | ddress Location | ddress Location TempOut<br>0 | ddress Location TempOut TempHotin 0 0 |

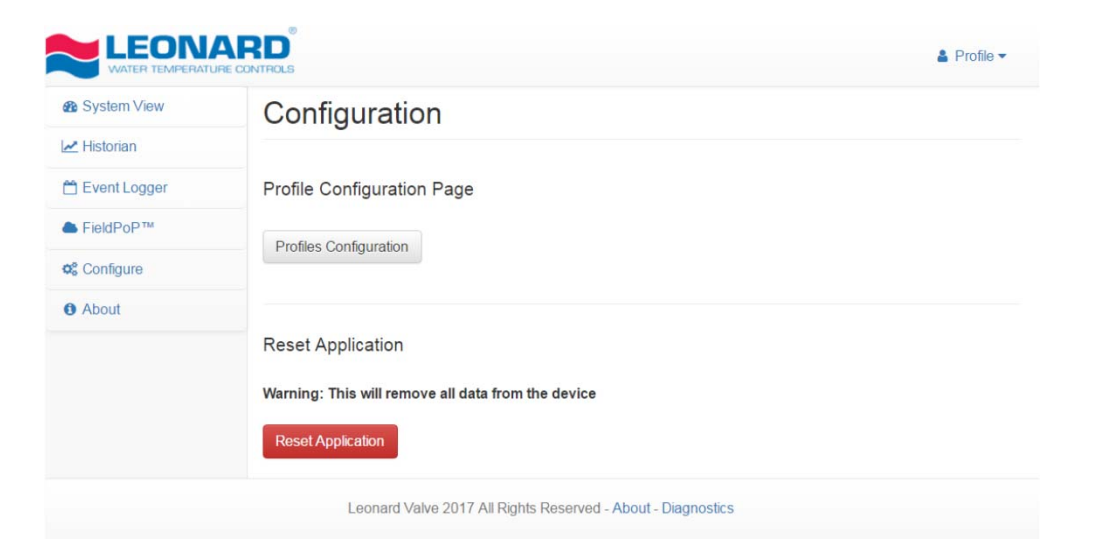

## Web Configuration Landing Page

#### **Run Web-Config**

- On the Web Configurator page, the first parameter is the Protocol Selector
- Enter the correct Protocol number and click Submit
- Follow the prompt to restart the system
- The parameters for that Protocol will appear below the Selector
- This example shows Modbus

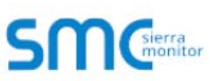

HELP (?)

Network Settings

**Clear Profiles and Restart** 

#### **Configuration Parameters Parameter Name Parameter Description** Value **Protocol Selector** Set to 1 for BACnet IP Set to 2 for BACnet MSTP protocol select Set to 3 for Metasys N2 Set to 4 for Modbus TCP/Modbus RTU Set to 5 for Ethernet IP Modbus RTU Baud Rate 9600 mod baud rate This sets the Modbus RTU baud rate. (9600/19200/38400/57600) Modbus RTU Parity None This sets the Modbus RTU parity. mod\_parity (None/Even/Odd) Modbus RTU Data Bits mod data bits This sets the Modbus RTU data bits. (7 or 8) Modbus RTU Stop Bits mod\_stop\_bits This sets the Modbus RTU stop bits. (1 or 2) Active profiles Node ID Current profile Parameters Nr

System Restart

**Diagnostics & Debugging** 

### SMG

#### **Configuration Parameters Parameter Name** Parameter Description Value **Protocol Selector** Set to 1 for BACnet IP Set to 2 for BACnet MSTP protocol select Set to 3 for Metasys N2 Set to 4 for Modbus TCP/Modbus RTU Set to 5 for Ethernet IP **BACnet Network Number** network\_nr This sets the BACnet network number of the Gateway. 50 (1 - 65535) **BACnet Node Offset** This is used to set the BACnet device instance. node\_offset The device instance will be sum of the Modbus device 50000 address and the node offset. (0 - 4194303) **BACnet IP Port** This sets the BACnet IP port of the Gateway. 47808 bac\_ip\_port The default is 47808. (1 - 65535) **BACnet COV** This enables or disables COVs for the BACnet connection. COV Disable bac\_cov\_option Use COV\_Enable to enable. Use COV\_Disable to disable. (COV\_Enable/COV\_Disable) **BACnet BBMD** This enables BBMD on the BACnet IP connection. bac\_bbmd\_option Use BBMD to enable. Use - to disable. The bdt.ini files also needs to be downloaded. (BBMD/-) **BACnet Virtual Server Nodes** Set to NO if the unit is only converting 1 device to BACnet. bac\_virt\_nodes No Set to YES if the unit is converting multiple devices. (No/Yes) Active profiles Nr Node ID Current profile Parameters HELP (?) Network Settings **Clear Profiles and Restart** System Restart Diagnostics & Debugging

- This example shows BACnet IP
- The Active Profiles section lists the currently active device profiles (if any)
- To add an Active Profile to support a Valve, click the ADD button
- Enter the Modbus Node-ID and click Submit (1-255)

### SMC

#### **Configuration Parameters Parameter Name Parameter Description** Value **Protocol Selector** Set to 1 for BACnet IP Set to 2 for BACnet MSTP protocol\_select 1 Set to 3 for Metasys N2 Set to 4 for Modbus TCP/Modbus RTU Set to 5 for Ethernet IP **BACnet Network Number** 50 network\_nr This sets the BACnet network number of the Gateway. (1 - 65535) BACnet Node Offset This is used to set the BACnet device instance. The device instance will be sum of the Modbus device 50000 node\_offset address and the node offset. (0 - 4194303) **BACnet IP Port** This sets the BACnet IP port of the Gateway. 47808 bac\_ip\_port The default is 47808. (1 - 65535) **BACnet COV** This enables or disables COVs for the BACnet connection. COV Disable bac\_cov\_option Use COV\_Enable to enable. Use COV\_Disable to disable. (COV\_Enable/COV\_Disable) BACnet BBMD This enables BBMD on the BACnet IP connection bac\_bbmd\_option Use BBMD to enable. Use - to disable. The bdt.ini files also needs to be downloaded. (BBMD/-) BACnet Virtual Server Nodes Set to NO if the unit is only converting 1 device to BACnet. No bac\_virt\_nodes Set to YES if the unit is converting multiple devices. (No/Yes) Active profiles Node ID Current profile Parameters Nr 1 BAC\_IP\_Valve 1 HELP (?) Network Settings Clear Profiles and Restart Diagnostics & Debugging

- You should then be able to see the Valve under the Active Profiles section
- You can also change the BACnet Node Offset here if needed

#### **Run Web-Config**

 For BACnet MS/TP you can enter the MAC Address (1-127 only), Baud Rate and other parameters after you choose that as the protocol

### Installation: Overview

### SMG

| Parameter Name  | Parameter Description                                                                                                    | Value       |        |
|-----------------|----------------------------------------------------------------------------------------------------|-------------|--------|
| protocol_select | Protocol Selector<br>Set to 1 for BACnet IP<br>Set to 2 for BACnet MSTP<br>Set to 3 for Metasys N2<br>Set to 4 for Modbus TCP/Modbus RTU<br>Set to 5 for Ethernet IP           | 2 Submit    |        |
| network_nr      | BACnet Network Number<br>This sets the BACnet network number of the Gateway.<br>(1 - 65535)                                                                                    | 50          | Submit |
| node_offset     | BACnet Node Offset<br>This is used to set the BACnet device instance.<br>The device instance will be sum of the Modbus device<br>address and the node offset.<br>(0 - 4194303) | 50000       | Submit |
| oac_mac_addr    | BACnet MSTP Mac Address<br>This sets the BACnet MSTP MAC address.<br>(1 - 127)                                                                                                 | 127         | Submit |
| bac_baud_rate   | BACnet MSTP Baud Rate<br>This sets the BACnet MSTP baud rate.<br>(9600/19200/38400/76800)                                                                                      | 38400       | Submit |
| oac_max_master  | BACnet MSTP Max Master<br>This sets the BACnet MSTP max master.<br>(1 - 127)                                                                                                   | 127         | Submit |
| pac_cov_option  | BACnet COV<br>This enables or disables COVs for the BACnet connection.<br>Use COV_Enable to enable. Use COV_Disable to disable.<br>(COV_Enable/COV_Disable)                    | COV_Disable | Submit |
| pac_virt_nodes  | BACnet Virtual Server Nodes<br>Set to NO if the unit is only converting 1 device to BACnet.<br>Set to YES if the unit is converting multiple devices.<br>(No/Yes)              | No          | Submit |
| Active profiles |                                                                                                    |             |        |
| Node ID Curre   | nt profile Parameters                                                                                                    |             |        |

- For any Ethernet based network BACnet/IP, Modbus TCP or Ethernet/IP you will need to change the IP Address of the ProtoCessor to match what was given before the installation
- To do this, click on Diagnostics & Debugging (bottom right)

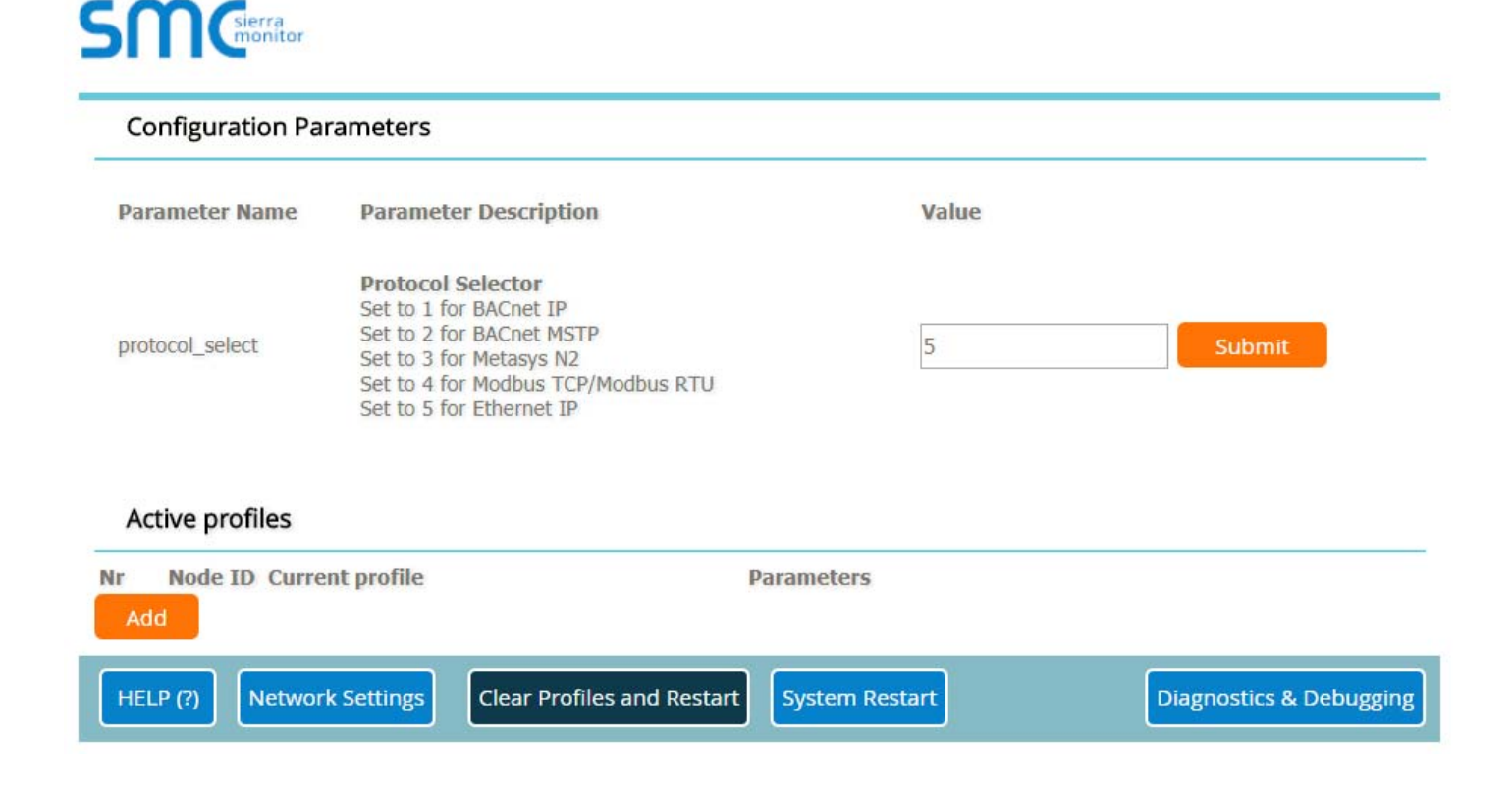

### Setting The IP Address

- From the FS-GUI landing page, click on Setup, then select Network Settings
- Now you can change the IP Address and Netmask and Gateway if necessary
- Click System Restart

| Navigation                                                         | Network Settings                                                                                                    | 6                    |                    |  |
|--------------------------------------------------------------------|----------------------------------------------------------------------------------------------------|----------------------|--------------------|--|
| CN1145 Leonard Valve v2.00a<br>About                               | IP Settings                                                                                                    |                      |                    |  |
| File Transfer     Network Settings     Passwords     Time Settings | Note<br>Updated settings only take effect after a System Restart. If the IP Address is changed you will need to direct your browser to th<br>IP Address after the System Restart. |                      |                    |  |
| • User Messages                                                    |                                                                                                    | N1 IP Address        | 192.168.3.13       |  |
|                                                                    |                                                                                                    | N1 Netmask           | 255.255.255.0      |  |
|                                                                    |                                                                                                    | N1 DHCP Client State | DISABLED V         |  |
|                                                                    |                                                                                                    | Default Gateway      | 192.168.3.1        |  |
|                                                                    |                                                                                                    | Domain Name Server1  | 8.8.8.8            |  |
|                                                                    |                                                                                                    | Domain Name Server2  | 8.8.4.4            |  |
|                                                                    |                                                                                                    | Cancel               | Update IP Settings |  |
|                                                                    | MAC Address                                                                                                    |                      |                    |  |
|                                                                    | N1 MAC Address: 00:                                                                                                    | 50:4E:11:7C:F6       |                    |  |
|                                                                    |                                                                                                    |                      |                    |  |